# Erakorralise investeeringutoetuse põllumajandustootjatele suu- ja sõrataudi ennetamiseks esitamise e-PRIA juhend

| 1. | Üldinfo                     | 1 |
|----|-----------------------------|---|
| 2. | Abimaterjalid               | 1 |
| 3. | Taotluse esitamine          | 2 |
| а  | . Samm "Üldandmed"          | 2 |
| b  | . Samm "Detailandmed"       | 3 |
| с  | Samm "Majandusaasta andmed" | 4 |
| d  | . Samm "Müügitulu"          | 5 |
| е  | . Samm "Tegevused"          | 5 |
| f. | Samm "Esitamine"            | 8 |
|    |                             |   |

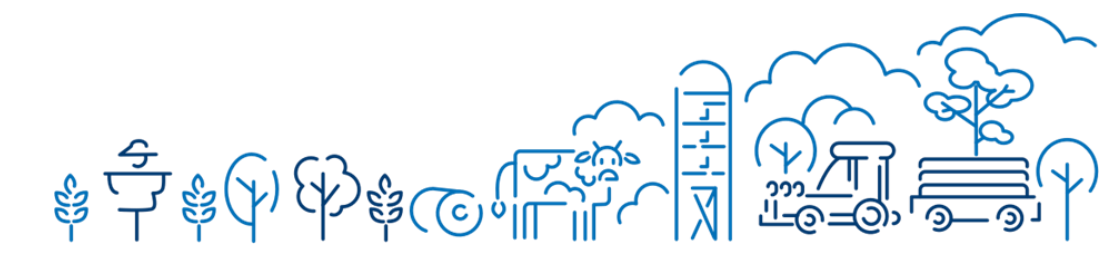

### 1. Üldinfo

Toetuse eesmärk on ennetada suu- ja sõrataudi levikut. Toetust saavad taotleda füüsilisest isikust ettevõtjad ja juriidilised isikud, kes tegelevad põllumajandustoodete esmatootmisega veise-, lambavõi kitsekasvatuse tegevusvaldkonnas. Lisaks peab taotlejal olema põllumajandusloomade registris registreeritud tegevuskohas 6. märtsist 2025. kuni taotluse esitamisele vahetult eelnenud kalendrikuu viimase kuupäevani teatud aja jooksul põllumajandusloomade registri andmetel vähemalt ühele loomühikule vastaval hulgal veiseid, lambaid, kitsesid või kõiki neid loomi kokku.

### 2. Abimaterjalid

Kasutusjuhend on leitav nupu "Vajad abi? Vajuta siia" alt ning on kättesaadav igal taotluse täitmise sammul. Küsimärgi kujutisega ikoonide juures on näha üksikute väljade abiinfot.

PRIA veebilehel olev info toetuse kohta on leitav siin.

Võta ühendust <u>pindala- ja loomatoetused</u>. Kui vajate e-teenuste kasutamisel abi, palume pöörduda PRIA maakondlikesse esindustesse, mille kontaktid leiate <u>PRIA kodulehelt</u>. Selleks, et

meie esindust külastada, tuleb kindlasti aeg eelnevalt broneerida. Saate seda teha PRIA kodulehe broneerimissüsteemi kaudu või helistades investeeringutoetuste infotelefonil 737 7678. Esindustesse saab aega broneerida esmaspäevaks, teisipäevaks, kolmapäevaks või neljapäevaks. Esindused on avatud vaid broneeringu alusel ning ilma broneeringuta vastuvõttu ei toimu.

### 3. Taotluse esitamine

Pärast e-PRIAsse sisse logimist tuleb valida esindatav, kelle kohta taotlust esitama hakkate. Esindatavat isikut saab muuta/valida ekraani paremas servas oleva rippmenüü kaudu. Seejärel tuleb sinisel menüüribal valida "Taotlemine". Avanenud kuval tuleb vajutada nuppu "Esita toetustaotlus" ning avanenud aknas valida rippmenüüst meede "**Erakorraline investeeringutoetus põllumajandustootjatele suu- ja sõrataudi ennetamiseks**" ning alustada esitamist.

| Taotlemine                     | Dokumendid                  | Hinnakataloog         | Kliendi andmed               | Esindusõigused ja volitused                                    | Vana e-PRIA  | Registrid -       | Pindalateenuse | d +              |
|--------------------------------|-----------------------------|-----------------------|------------------------------|----------------------------------------------------------------|--------------|-------------------|----------------|------------------|
|                                |                             |                       |                              |                                                                |              |                   |                |                  |
| Taotlemi                       | ne                          |                       |                              |                                                                |              |                   |                |                  |
| Alusta uut taot<br>Esita toetu | ust PRIA-le<br>staotlus Esi | ita maksetaotlus/kulu | tuste aruanne                | Esita Koolikavade heakskiidutaotlus                            | s Esita võla | ajatamise taotlus |                |                  |
| Pilt 1. Esita                  | toetustaotlu                | S                     |                              |                                                                |              |                   |                |                  |
| Vali meede                     |                             |                       |                              |                                                                |              |                   |                | Celedatau        |
|                                |                             | Me                    | ede: * Erakorraline investee | eringutoetus põllumajandustootjatele suu- ja sõrataudi ennetar | niseks       | v                 | )              |                  |
|                                |                             | Taotlusperi           | voor:                        |                                                                |              |                   |                |                  |
|                                |                             | Tuonuspen             |                              |                                                                |              |                   |                |                  |
| s                              |                             |                       |                              |                                                                |              |                   | Katkesta       | Alusta esitamist |

Pilt 2. Alusta esitamist

Taotlusvorm koosneb kuuest sammust: üldandmed, detailandmed, majandusaasta andmed, müügitulu, tegevused ja esitamine.

### a. Samm "Üldandmed"

Üldandmete samm koosneb kahest plokist:

**Taotleja andmed**. Süsteem kuvab välja PRIAle esitatud isiku- ja kontaktandmed taotluse menetluses vajalike toimingute ja infovahetuse läbiviimiseks. Isiku- ja kontaktandmeid saab uuendada e-PRIA menüüpunktis "Kliendi andmed".

Volitatud esindaja andmed taotluse menetlemisel. Süsteem kuvab välja taotleja esindaja isikuja kontaktandmed, kellega PRIA võtab esmajärjekorras ühendust juhul, kui esitatud taotluse osas tekib küsimusi või on vaja edastada infot. Kui taotlejal on mitu esindajat ja esitatava taotluse osas soovitakse anda PRIAle kontaktisikuks mõni teine esindusõigust omav isik, siis saab seda teha vajutades nupule "Vaheta esindaja".

Seadusjärgsed õigused on automaatselt päritud äriregistrist. Vajadusel saab ka volitusi anda siinsamas keskkonnas valides ülemiselt menüüribalt "Esindusõigused ja volitused".

| Erakorraline investeering<br>Taotleja Taotlusvoo | gutoetus põllumajandustootjatele su<br>∝                                  | u- ja sõrataudi ennetamiseks                                                                                                    |               |                        |
|--------------------------------------------------|---------------------------------------------------------------------------|----------------------------------------------------------------------------------------------------|---------------|------------------------|
| • Toetustaotlus<br>Esitamata                     | ▲ Taotlus on esitamata                                                    |                                                                                                    |               |                        |
|                                                  | Toetustaotluse sisestamine ja esitamine<br>Uldandmed Majandusaasta andmed | Müügitulu Tegevused Esitamine                                                                                                    |               | Vajad abi? Vajuta sila |
|                                                  | Taotleja andmed •                                                         |                                                                                                    | Esitaja nimi: |                        |
|                                                  | Registrikood:<br>E-post: 9                                                |                                                                                                    | isikukood:    |                        |
|                                                  |                                                                           | Suhtus taotiust menetleva asutusega toimub e-posti teel (sh<br>saadetakse otsused, lepingud, vaideotsused, ettekirjutused jm<br>elektroonselt). |               |                        |
|                                                  | Telefoninumber:                                                           |                                                                                                    |               |                        |
|                                                  | Volitatud esindaja andmed taotluse menetle                                | emisel o                                                                                                    |               |                        |
|                                                  | E sindaja nimi:<br>Isikukood:                                             |                                                                                                    |               | Vaheta esindaja        |
|                                                  |                                                                           |                                                                                                    |               | Kustuta taotlus Edasi  |

Pilt 3. Üldandmed

### b. Samm "Detailandmed"

Detailandmete samm koosneb kolmest plokist: taotleja detailandmed, taotluse detailandmed ja seireandmed. Andmevälja "Olen käibemaksukohustuslane" info aluseks on Maksu- ja Tolliameti andmed. Kui taotleja ei ole käibemaksukohustuslane, avaneb talle lisaväli "Taotlen toetust ka käibemaksu osale".

**Detailandmed**. Selles sammus tuleb vastata täpsustavatele küsimustele planeeritava projekti kohta. Lisaks kogub PRIA siin andmeid, mis on vajalikud toetustaotluse menetlemiseks.

| Erakorraline investeeringutoet<br>Taotlesa Taotlesvoor | us põllumajandustootjatele suu- ja sõrataudi ennetamiseks                                                                                                    |
|--------------------------------------------------------|----------------------------------------------------------------------------------------------------|
| - Testustación<br>Estimate                             | Latelas on extensis  Toolustaotluse sisestamine ja esitamine     Litaindend     Litaindend     Litaindend     Litaindend     Litaindend     Litaindend     Litaindend     Litaindend     Litaindend     Litaindend     Litaindend |
|                                                        | Cles Sabenatsukhututare.<br>Tasteja ngoteettu tegunuskututare ur. * 9 - Nos. v<br>Tasteja kuudo kostenz: * 0 - An<br>G<br>Tasteja kuudo inne etterõe: * 0 - An<br>- B                                                             |
|                                                        | Projekti nomeku: * 0<br>Projekti nomeku: * 0<br>Projekti kinjektu: * 0                                                                                                    |
|                                                        | Võmaks tada tademsega sedud niti, ku tadausermi e de vastavad võmaksi demas:<br>Võmaksi tada tademsega sedud tale, ku tadausermi e de vastavad võmaksi demas:<br>Seireandmed                                                      |
|                                                        | Etimolija põhitegenasale EMTAK kood<br>Etimolija põhitegenasale EMTAK kood<br>Etimolija kõnategenasale EMTAK kood alusel<br>Etimolija kõnategenasale EMTAK kood alusel                                                            |

Pilt 4. Detailandmed

## c. Samm "Majandusaasta andmed"

Äriühingute puhul, kelle kohta on äriregistris majandusaasta andmed olemas, täidetakse majandusaasta samm automaatselt äriregistri andmetega (vajadusel saab kasutada nuppu "Uuenda andmed Äriregistrist"). FIEde puhul avaneb muudetav majandusaasta vorm ning andmed tuleb lisada käsitsi.

| 8 | A Taotlus on esitamata                                             |                                                                 |              |            |
|---|--------------------------------------------------------------------|-----------------------------------------------------------------|--------------|------------|
|   |                                                                    |                                                                 |              |            |
|   | Toetustaotluse sisestan                                            | nine ja esitamine                                               |              | Visjad     |
|   | Oldandmed Detailandmed                                             | Majandusaasta andmed Müügitulu Tegevused                        | Esitamine    |            |
|   | Majanduasanta andma                                                |                                                                 |              |            |
|   | Majandusaasta andmed                                               | 1                                                               |              | Usenda and |
|   | TÜÜP 01                                                            | 01.01.2024 - 31.12.2024 aruanne (12 kuud)                       | ~            |            |
|   | Trades a leaded a leader have                                      |                                                                 |              |            |
|   | Taotluse esitamisele vahetuit eelnenu<br>Sulge tabeli kõik alamead | d majandusaasta andmed Ariregistrist (paritud 18.06.2025 11:12) |              |            |
|   | MÜÜGITULU (KÁIVE)                                                  |                                                                 | 20 001.00    |            |
|   | VARAD                                                              |                                                                 | 8 786 000,00 |            |
|   | C Kaibevara                                                        |                                                                 | 8 700 000,00 |            |
|   | Kaibevara                                                          |                                                                 | Summa        |            |
|   | Raha                                                               |                                                                 | 5 000,00     |            |
|   | Nõuded ja ettemaksed kokku                                         |                                                                 | 8 700 000,00 |            |
|   | Muud varud kokku                                                   |                                                                 |              |            |
|   |                                                                    |                                                                 |              |            |
|   | Põhivara                                                           |                                                                 | 86 000.00    |            |
|   | KOHUSTUSED                                                         |                                                                 | 596 000,00   |            |
|   | Luhiajaiised kohustused                                            |                                                                 | 590 000,00   |            |
|   | Pikaajaised konustused                                             |                                                                 | 8 190 000 00 |            |
|   | VOLAKORDAJA                                                        |                                                                 | 0.05         |            |
|   | MAK SEVÕIME NÄITAJA                                                |                                                                 | 14.74        |            |
|   | KESKMINE TOOTAJATE ARV                                             |                                                                 | 45,00        |            |
|   |                                                                    |                                                                 |              |            |
|   |                                                                    |                                                                 |              |            |

Pilt 5. Majandusaasta andmed

### d. Samm "Müügitulu"

Toetust antakse **kuni 80%** toetatava tegevuse abikõlblikest kuludest toetuse taotlejale, kelle omatoodetud põllumajanduslike toodete müügitulu oli taotluse esitamisele vahetult eelnenud majandusaastal kuni 250 000 eurot ning **kuni 60%** toetatava tegevuse abikõlblikest kuludest toetuse taotlejale, kelle omatoodetud põllumajanduslike toodete müügitulu oli taotluse esitamisele vahetult eelnenud majandusaastal üle 250 000 euro.

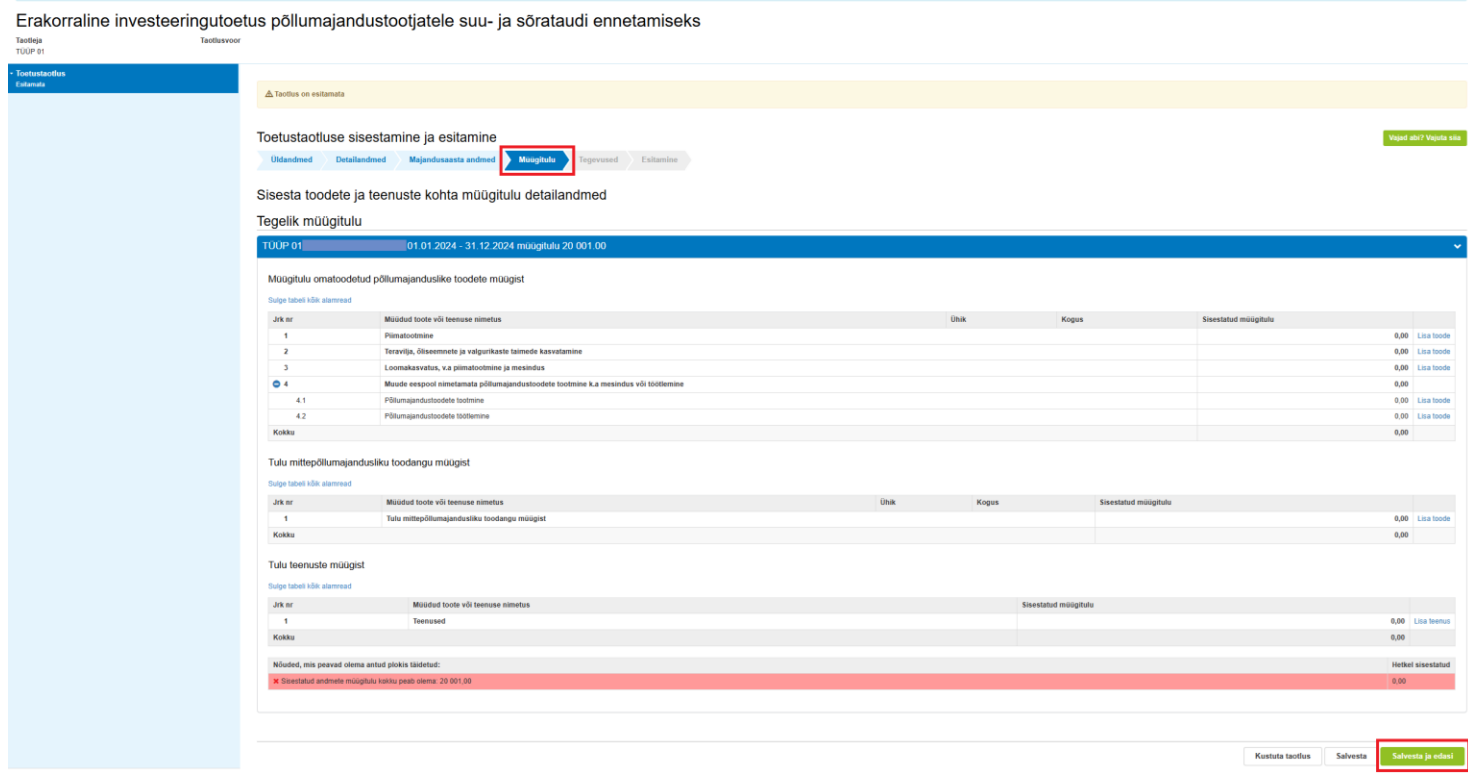

Pilt 6. Müügitulu samm

### e. Samm "Tegevused"

Selles sammus sisestab taotleja vormile tegevused, millele soovib toetust taotleda. Tegevuste sisestamine nupu alt "Lisa uus tegevus".

| Erakorraline investeeringute | betus põllumajandustootjatele suu- ja sõrataudi ennetamiseks                                                                                                |
|------------------------------|----------------------------------------------------------------------------------------------------|
| - Toetustaotlus<br>Estamata  | ▲Tarofen on esilamata                                                                                                    |
|                              | Toetustaotluse sisestamine ja esitamine<br>Uldandmee Detalandmee Majandusaasta andmee Mougituur Tojerveet Talamine<br>Sisesta tegevuste ja objektide andmed |
|                              | Kokkuvõte                                                                                                    |
|                              | Kaesoleva teefuna ehidipa akhibbik summa: 0.00<br>Kaesoleva teefunega teofisery teetune summa: 0.00                                                         |
|                              | Kustuta taotus Edasti                                                                                                    |

Pilt 7. Lisa uus tegevus

Tegevuse valikud on:

- 1. "Ehitamine" → Objekti liik "Konteiner või soojak"
- "Ostmine ja paigaldamine" → Objekti liik "Masin, seade või muu asi" NB! Siia alla kuulub ka põllumajandusloomade pidamiseks ettenähtud või loomapidamisettevõtet ümbritseva aia ostmine ja paigaldamine.

| Erakorraline investeeringuto | oetus põllumajandustootjatele suu- ja sõrataudi ennetamiseks                 |            |
|------------------------------|------------------------------------------------------------------------------|------------|
| laotieja laotiusv            |                                                                              |            |
| Toetustaotius     Esitamala  | A Toolis on advants                                                          |            |
|                              |                                                                              |            |
|                              | Toetustaotluse sisestamine ja esitamine                                      | ajuta sila |
|                              | Otanamed Detalandmed Majandutasata andmed Muliplanik Tapevouad Etalamire     |            |
|                              | Sisesta teoevuse andmed                                                      |            |
|                              | Tegevuse andmed                                                              |            |
|                              | Tennes Bit • PRAneman •                                                      |            |
|                              | Topora Carlos Atabé                                                          |            |
|                              | Tegevuse objekti üldandmed                                                   |            |
|                              | Oblide Back Oblide ja päädisemba                                             |            |
|                              | Nimtus*                                                                      |            |
|                              | Toproze esemak.*                                                             |            |
|                              |                                                                              |            |
|                              | Tagenose kljeldau *                                                          |            |
|                              |                                                                              |            |
|                              |                                                                              | _          |
|                              | Katkesta Salvesta ja pöördu tagasi "Tagevused" põhilehele Salvesta ja päärdu | elarve     |

Pilt 8. Tegevuse valikud

Kui on valitud Objekti liik "Konteiner või soojak", saab sisestada järgmised andmed:

| Toetatava tegevuse detailandmed                                                                                                    |                                                                                        |
|----------------------------------------------------------------------------------------------------|----------------------------------------------------------------------------------------|
| Tegeruse elluviimise alguskuupäev." *<br>Tenemas elluviimise alguskuupäev.                                                                                    |                                                                                        |
| Toetatava tegevusega seotud tegevuskoha andmed: * 🧉                                                                                                    | 0 k                                                                                    |
| Kas ehitataval objektil on ehitisregistri kood?. *                                                                                                    | ⊖ Jah<br>⊖ Ei                                                                          |
| Väljavõte vähemalt eelprojekti joonistest koos eelprojekti seletuskirjaga, kui ehitusprojekt on nõutav<br>ehitusseadustikus sätestatud tingimustel ja korras: | + that fail                                                                            |
| Kulude mõistlikkust lõendavad dokumendid: *                                                                                                    | + Lina fail                                                                            |
| Tegevuse või investeeringuobjekti asukoha andmed                                                                                                    |                                                                                        |
| Katastritunnus: *                                                                                                    | Katastrifunnus                                                                         |
|                                                                                                    | Katikesta Salvesta ja pöördu tagasi "Tegevused" põhilehele Salvesta ja sisesta eelarve |
|                                                                                                    |                                                                                        |

Pilt 9. Tegevuse detailandmed 1

Kui on valitud Objekti liik "Masin, seade või muu asi", saab sisestada järgmised andmed:

| Toetatava tegevuse detailandmed                                                                                                    |                                                       |                                  |
|----------------------------------------------------------------------------------------------------|-------------------------------------------------------|----------------------------------|
| Tegeruse ethoritinise alguskuppier: •0<br>Tegeruse ethoritinise alguskuppier: •0<br>Toetstave tegeruspage sootust tegeruspage sootust tegeruspage sootus tegeruspage sootust tegeruspage sootust tegeruspage sootus tegeruspage sootus | <ul> <li></li></ul>                                   |                                  |
| Investeeringuobjekti aadress o                                                                                                    |                                                       |                                  |
| Sisesta objekti aadress                                                                                                    | Maära põhlaadressiks                                  |                                  |
|                                                                                                    |                                                       | Lisa rida                        |
| Katashihunnus: *                                                                                                    | Katastritunnus                                        |                                  |
|                                                                                                    | Katkesta Salvesta ja pöördu tagasi 'Tegevused' põhili | hele Salvesta ja sisesta eelarve |

Pilt 10. Tegevuse detailandmed 2

Pärast tegevuste andmete sisestamist vajuta nuppu "Salvesta ja sisesta eelarve", kus on võimalik sisestada toetuse määra väärtus ning lisada täpsem info kulutuste kohta nupu "Lisa uus kulurida" alt. Nupule vajutades avaneb modal info sisestamiseks. Kui vajutada nupule "Salvesta ja pöördu tagasi 'Tegevused' põhilehele, ", liigud vaatele:

| Erakorraline investeerin<br>Taotleja Taotlusv | gutoetus põllu                                                                  | ımajandustootjatele su                                                                                                    | ıu- ja sõratauo     | li ennetamiseks                                                                  |            |                           |                      |          |                           |                        |
|-----------------------------------------------|---------------------------------------------------------------------------------|----------------------------------------------------------------------------------------------------|---------------------|----------------------------------------------------------------------------------|------------|---------------------------|----------------------|----------|---------------------------|------------------------|
| • Toetustaotlus<br>Estamula                   | ▲ Taotlus on esitamata                                                          |                                                                                                    |                     |                                                                                  |            |                           |                      |          |                           |                        |
|                                               | Uldandmed De<br>Sisesta eelarve                                                 | sisestamine ja esitamine<br>taliandmed Majandusaasta andmed<br>e tegevusele "Ehitamine: Nin                                                | Müügitulu Tegevused | Esitamine                                                                        |            |                           |                      |          |                           | Vajad abi? Vajuta siia |
|                                               | Maksimaalne toetuse sur<br>Maksimaalne toetuse sur<br>Taotlusele juba sisestatu | mma taotleja kohta kokku kogu programmperioodi<br>nma taotleja kohta kilesolevas taotlusperioodis<br>d kõigi tegevuste toetuse summa kokku | jooksul             |                                                                                  |            |                           |                      |          |                           | 0,00                   |
|                                               |                                                                                 |                                                                                                    |                     | Käibemaks on toetatav:<br>Tegevuse esialgne abiköiblik summa:<br>Toetuse määr: * | Ei<br>0,00 | % (Võimalik toetuse määr: | : 15,00%- %)         |          |                           |                        |
|                                               | Kulurida                                                                        | Natomaksumus                                                                                                    | Maksum              | Tegevuse toetuse summa:                                                          | 0,00       | Feial                     | nne shikālblik summa |          |                           | Lisa uus kulurida      |
|                                               | KOKKU                                                                           | 0,00                                                                                                    | 0,00                | e nunvernunsugu                                                                  |            | Pöördu tagasi "Tegevi     | used" põhilehele     | Salvesta | Salvesta ja pöördu tagasi | "Tegevused" põhilehele |

Pilt 11. Tegevused Lisa uus kulurida

#### "Lisa uus kulurida" alt avaneb modal:

| Kulurida: *       -         Ühik *       -         Ühik *       -         Ühik *       Kulurea maksumus käibemaksuma: ©         Ühikut anv. *       Kaibemaks on toetatav:         Kulurea netomaksumus: *       Esialgne abikölölik maksumus: ©         Käibemaksu määr: *       - | Tegevuse kulure                                                                          | andmed                                                                                                    | ×                                             |
|----------------------------------------------------------------------------------------------------|------------------------------------------------------------------------------------------|----------------------------------------------------------------------------------------------------|-----------------------------------------------|
| Katkesta Salvesta                                                                                                    | Kulunda. *<br>Ühik: *<br>Ühikute arv: *<br>Kulurea netomaksumus; *<br>Kaibemaksu määr; * | -Vali -      -Vali -      -Vali - | 0,00<br>Ei<br>0,00 Muuda<br>Katkesta Salvesta |

Pilt 12. Tegevuse kulurea andmed

Kui tegevus on lisatud, avaneb kokkuvõttev tabel, Esitamine sammu liikumiseks vajuta nuppu "Edasi"

| Erakorraline investeerin<br>Taotleja Taotlusv | gutoetus p<br><sup>∞</sup> | õllumajano     | lustootjatele s                          | uu- ja sõrataudi enno      | etamiseks                  |                           |               |                        |
|-----------------------------------------------|----------------------------|----------------|------------------------------------------|----------------------------|----------------------------|---------------------------|---------------|------------------------|
| • Toetustaotius<br>Esitamata                  | ▲ Taotlus on es            | itamata        |                                          |                            |                            |                           |               |                        |
|                                               | Toetustaot<br>Oldandmed    | luse sisestam  | ine ja esitamine<br>Majandusaasta andmed | Müügitulu Tegevused Esitam | line                       |                           |               | Vajad abi? Vajuta sila |
|                                               | Sisesta teg                | gevuste ja obj | ektide andmed                            |                            |                            |                           |               | Lisa uus tegevus       |
|                                               | Sulge tabeli kõik ala      | imread         |                                          |                            |                            |                           |               |                        |
|                                               | Järje nr                   | Tegevus        | Tegevuse liik                            | Objekti liik               | Objekti nimetus            | Esialgne abikölblik summa | Toetuse summa |                        |
|                                               | 1                          |                | Pöhitegevus                              |                            |                            |                           |               | Eelarve   🔒 Kustuta    |
|                                               | KORKO                      |                |                                          |                            |                            |                           |               |                        |
|                                               | Kokkuvõte                  |                |                                          |                            |                            |                           |               |                        |
|                                               |                            |                |                                          | Käesoleva taotluse         | esialgne abikölblik summa: |                           |               |                        |
|                                               |                            |                |                                          | Kaesoleva taotluseg        | a taotletav toetuse summa: |                           |               |                        |
|                                               |                            |                |                                          |                            |                            |                           |               | Kustuta taotius Edasi  |

Pilt 13. Tegevuse sammus Lisa uus tegevus või liigu edasi

#### f. Samm "Esitamine"

Sammus "Esitamine" kuvab süsteem taotletava summa. Taotlejal on võimalik avada täidetud taotluse PDF eelvaade ning veenduda, et kõik andmed on korrektselt taotlusele kirja saanud.

Taotluse esitamiseks tuleb vajutada nupule "Esita taotlus". Süsteem palub taotlejal veidi oodata ning mitte arvuti juurest lahkuda, kuni taotlus registreeritakse ning taotlejale kuvatakse taotluse ülaserva nii taotluse registreerimise number kui ka taotlustoimiku number. Kohe pärast nupule "Esita taotlus" vajutamist e-PRIAst väljumisel või akna sulgemisel võib taotlus jääda registreerimata ning seega ka õigeaegselt esitamata. Seetõttu palume rahulikult oodata ning süsteemil taotlus registreerida. Pärast seda saate e-PRIAst väljuda.

| Frakorraline investeeringutoetus põllumaiandustootiatele suu- ja sõrataudi ennetamiseks |                                                                                                    |  |  |  |  |  |  |
|-----------------------------------------------------------------------------------------|----------------------------------------------------------------------------------------------------|--|--|--|--|--|--|
| Taotieja Taotiusvo                                                                      |                                                                                                    |  |  |  |  |  |  |
| - Toetustaotius<br>Esitamata                                                            |                                                                                                    |  |  |  |  |  |  |
|                                                                                         | ▲ Toolus on esitamata                                                                                                    |  |  |  |  |  |  |
|                                                                                         | Toetustaotluse sisestamine ja esitamine                                                                                                    |  |  |  |  |  |  |
|                                                                                         | Üldandmed Detallandmed Majandusaasta andmed Müügitulu Tegevused Estamine                                                                                                    |  |  |  |  |  |  |
|                                                                                         | Esita taotlus                                                                                                    |  |  |  |  |  |  |
|                                                                                         | Tadelav sunna:                                                                                                    |  |  |  |  |  |  |
|                                                                                         | Tachus sisestatud andmetoga Ava PCF                                                                                                    |  |  |  |  |  |  |
|                                                                                         | Kontuot – 🗋 ellen tuollik, et tuotentassaajaite andimen donakaan PRIA kodokahet ning vuotinis-ja auditeerimisorganid võivad liidu fisuutsituvide kaitumise eesmartigii laikuundmeid töödeldi (Euroopa<br>Partameteid ja nokkooga määne ELL jar 2020/1114 airtikke elle 9 ja 0)                        |  |  |  |  |  |  |
|                                                                                         | — Kinnitan, et ei ei ei esprovasga alustanud ja ei ei võrud siduvaid kohustud varem kul 6. märstil 2028, aastal ning tegevus on füüsilliselt lõpetatud ja kõik tegevusega seotud maksed saavad tehtud<br>Nijemit 1. novembril 2023. aastal.                                                           |  |  |  |  |  |  |
|                                                                                         | 🗌 kui totatuvaka tegevuseks on ehitamine, siis maksetaotluse esitamise ajaks on ehitise kohta kasutustetis või-luba ehitisregiatrist kättesaadar, kui see on nõutud ehitusseadustiku kohaselt.                                                                                                    |  |  |  |  |  |  |
|                                                                                         | Kai köigi nõuetekohste taolluste rahastamise summa ületab betuse andmiseks etteksihud vahendeid, vähendab PRIA toetuse suurust taolleja kohta ulatuses, mis on vajalik kõigi nõuetekohaste<br>taotuste rahuldamiseks maksimaalsel võimalikul määral, järgides taotlejate võrdse kohtlemise põhimõtet. |  |  |  |  |  |  |
|                                                                                         | Kustuda taodus Esita taodus                                                                                                    |  |  |  |  |  |  |

Pilt 14. Esitamisel lisada kinnitused ning vajutada nupul esita taotlus.

Esitamisel saab toetustaotlus registreerimisnumbri. On võimalus toetustaotlus tagasi võtta, on võimalik toetustaotlust muuta ning on võimalik laadida alla esitatud taotluse PDF.

| Erakorraline investeeringutoetus põllumajandustootjatele suu- ja sõrataudi ennetamiseks<br>Tootija Tootusteinku rr<br>0552500003 |                                                   |                             |                                                                                                    |           |                                                                                                    |  |  |
|----------------------------------------------------------------------------------------------------|---------------------------------------------------|-----------------------------|----------------------------------------------------------------------------------------------------|-----------|----------------------------------------------------------------------------------------------------|--|--|
| Toetustaotlus     Reg nr. 13-46253     Stames p. 27 June 2025     Registreentud                                                  | Toetustaotlus 13-46/25/3                          |                             |                                                                                                    |           | Esita tagasiv@mise taofus Laadi alla esitatud taofuse PDF Vojad ab/7 Vojadi alla Esita muudanustorlus |  |  |
|                                                                                                    | Üldandmed Detail                                  | andmed Majandusaasta andmed | Müügitulu Tegevused                                                                                                    | Esitamine |                                                                                                    |  |  |
|                                                                                                    | Taotleja andme                                    | ed o                        |                                                                                                    |           |                                                                                                    |  |  |
|                                                                                                    | Taotleja nimi:                                    |                             |                                                                                                    |           | Estaja nimi:                                                                                          |  |  |
|                                                                                                    | Registrikood:                                     |                             |                                                                                                    |           | lsikukood:                                                                                            |  |  |
|                                                                                                    | E-post: 0                                         |                             |                                                                                                    |           | Telefoninumber:                                                                                       |  |  |
|                                                                                                    |                                                   |                             | O Sutifius taotiust menetieva asutusega toimub e-positi teel (sh<br>saadetalse otsused, lepingud, vaideotsused, ettekinjutused im<br>elektroonselt). |           |                                                                                                    |  |  |
|                                                                                                    |                                                   | Telefoninumbe               | r:                                                                                                    |           |                                                                                                    |  |  |
|                                                                                                    | Volitatud esindaja andmed taotluse menetlemisel • |                             |                                                                                                    |           |                                                                                                    |  |  |
|                                                                                                    |                                                   | Esindaia nin                |                                                                                                    |           |                                                                                                    |  |  |
|                                                                                                    |                                                   | Isikukoo                    | đ                                                                                                    |           |                                                                                                    |  |  |
|                                                                                                    |                                                   | E-m                         | ±.                                                                                                    |           |                                                                                                    |  |  |
|                                                                                                    |                                                   | Libo                        | ~                                                                                                    |           |                                                                                                    |  |  |

Pilt 15. Esitatud taotluse korral kuvatakse toetustaotluse numbrit